### Бірнеше қадаммен қосылу!

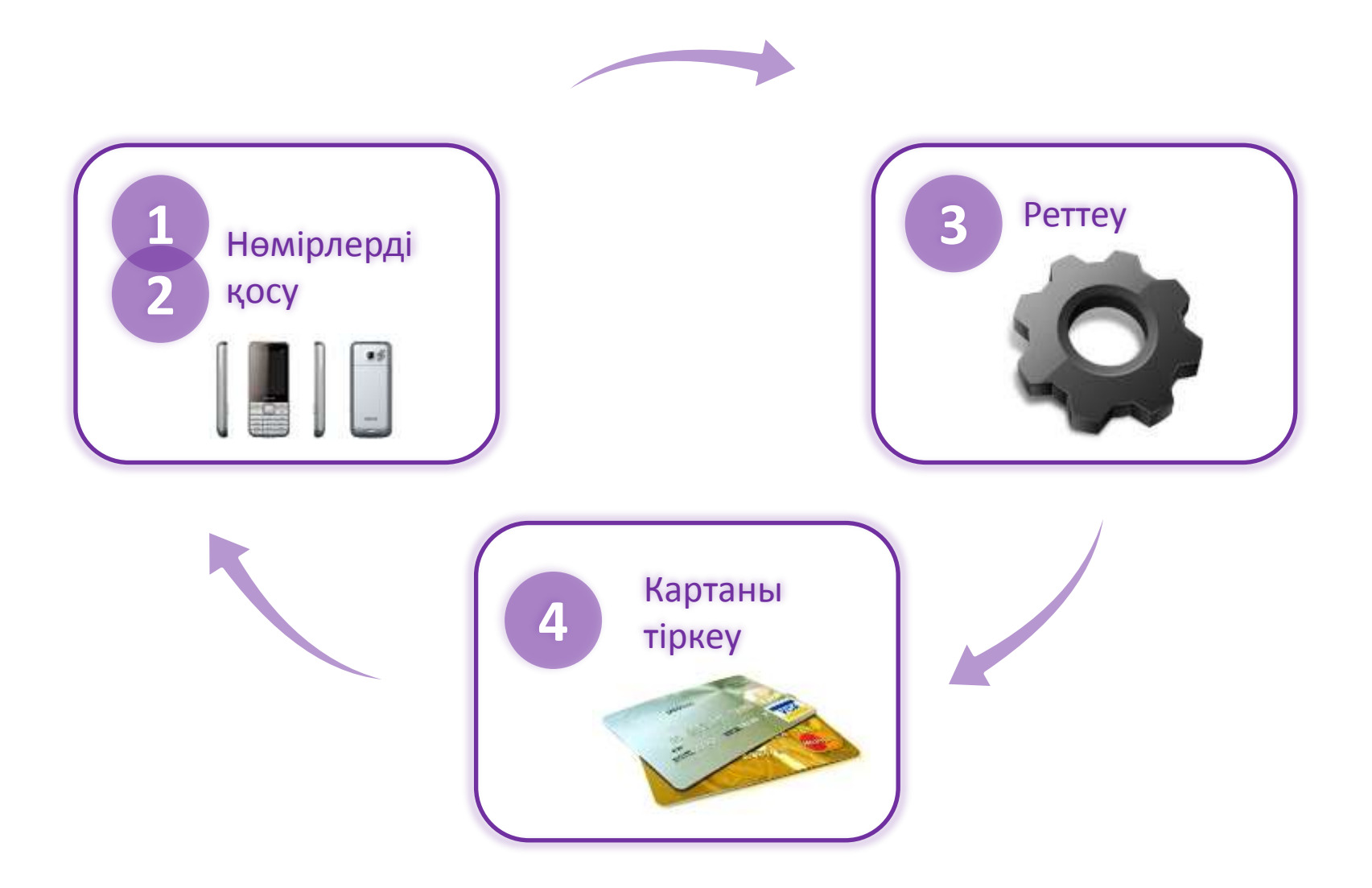

# Бастапқы бет

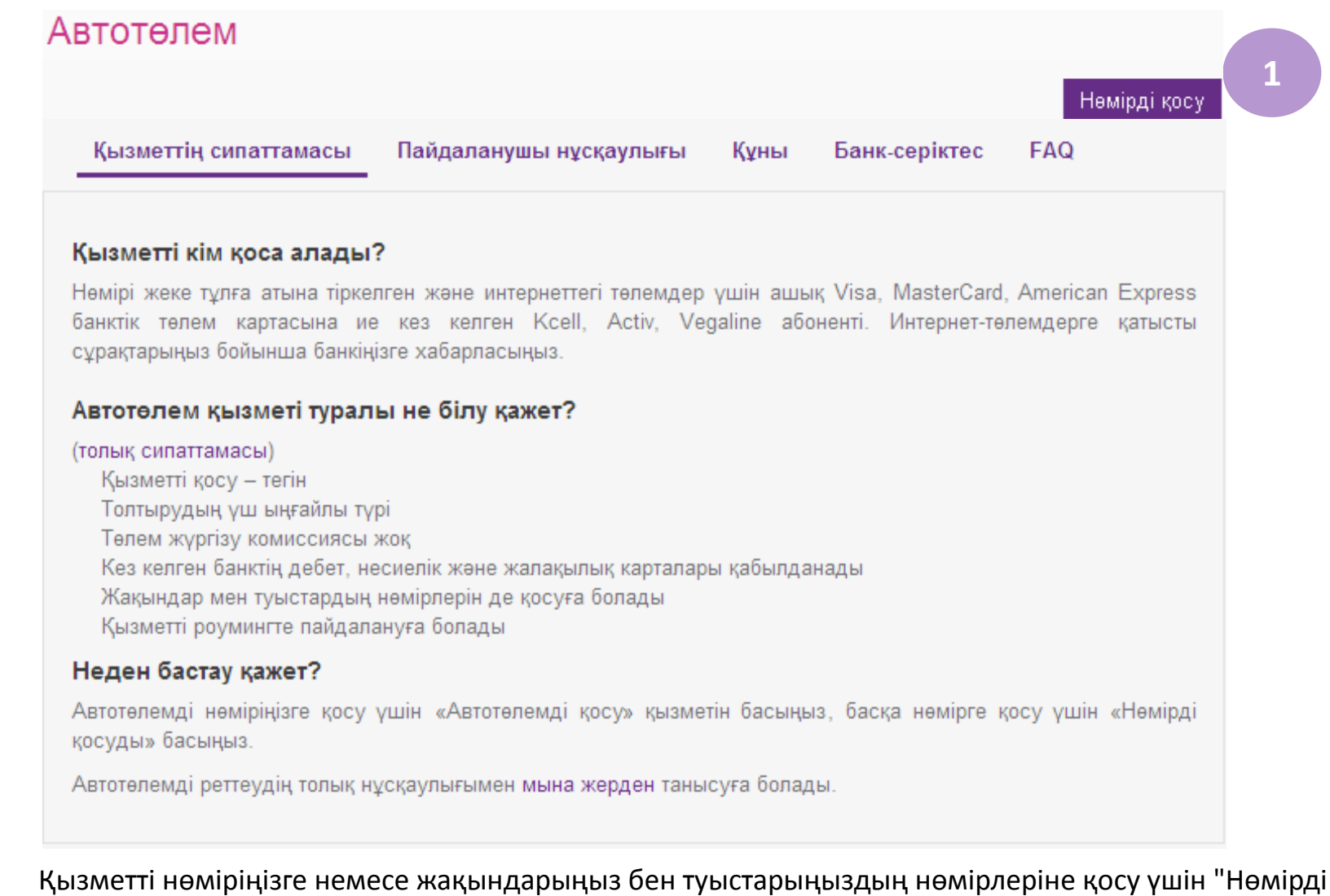

қосу" пернесін басыңыз. Сіз қызметті Сіздің нөміріңізде қосылған немесе қосылмағанына қатыссыз, жақындарыңыздың нөмірлеріне қоса аласыз.

# Жаңа нөмірді қосу беті

| Немір туралы ақпарат Автотелем реттеулері Телем картасы туралы ақпарат                                                                                                    |
|----------------------------------------------------------------------------------------------------|
|                                                                                                    |
| Немір 1а                                                                                                    |
| Лақап аты 16                                                                                                    |
|                                                                                                    |
| 🗹 Толтырым сомалары артқан жайдайда SMS-мәлімдеме қызметін қосу                                                                                                    |
|                                                                                                    |
|                                                                                                    |
| Соманы таңдаңыз                                                                                                    |
| ⊙ 2000 ○ 5000 ○ 10000 ○ 20000                                                                                                    |
|                                                                                                    |
| 2000                                                                                                    |
| SMS мәлімдемелер нөміріңізге келесі ай ішінде осы нөмір бойынша барлық толтырымдар сомасының Сіз<br>таңдаған сомадан асқан жағдайында келетін болады. Әр айдың бірінші күні толтырымдар сомасының есебі қайта<br>басталады. SMS мәлімдемелер тегін. |
|                                                                                                    |
| Бас тарту Сақтау және жалғастыру                                                                                                    |

**1**a

Нөмірдің лақап аты Сізге барлық енгізілген нөмірлер мен толтыру ережелерінің арасында оңайырақ бағдарлануға көмектеседі. Ыңғайлы болу үшін нөмірлерді телефон кітапшасындағыдай көрсетіңіз.

16

Толтырымдардың бір айда жинақталған сомасы туралы СМС-мәлімдеме шығындарды бақылау рөлінде болады. Бұл сома теңгерім толтырымдарына шектеу қоймайды, бірақ Сізге осы ақпаратты уақтылы алған жағдайда артық шығындардың алдын алуға көмектеседі.

# Қызметті қосу – Автотөлемді реттеу

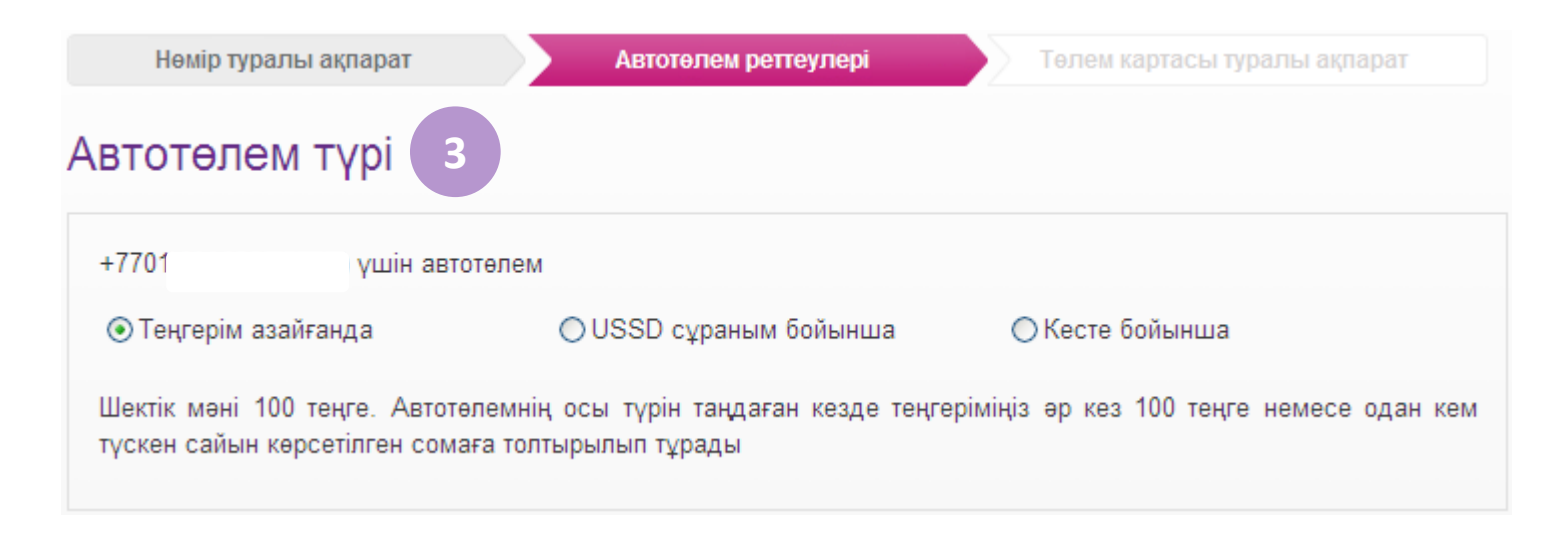

Қызмет қосылатын нөмірді анықтағаннан кейін Сіз толтыру шарттарын таңдау бетіне түсесіз.

Үш нұсқаны пайдалануға болады, өзіңізге сәйкесін таңдаңыз:

- Теңгерім азайғанда: теңгерім 100 теңгеге немесе одан төмен түскен жағдайда Сіз көрсеткен сомаға автоматты түрде толтырылып тұрады.
- USSD сұраным бойынша: ұялы телефон пәрменінің көмегі арқылы теңгерімді лезде толтыру. Толтырудың осы түрін төлемді өз нөміріңізге жүргізгенде ғана пайдалануға болады. Назар аударыңыз! USSD-сұранымды роумингте пайдаланбаған жөн, өйткені осы комбинация шетел операторының желісінде қалаусыз сервистің қосылып, ақшалай қаражаттың алынуына әкелуі мүмкін
- Кесте бойынша : Шоттың ағымдағы қалпына қатыссыз, теңгеріміңіз Сіз көрсетілген мерзімде толтырылып тұрады.

# Автотөлем параметрлерін таңдау: теңгерім төмендегенде

| Нөмір туралы ақпарат                                             | Автотелем реттеулері                                        | Төлем картасы туралы ақпарат              |
|------------------------------------------------------------------|-------------------------------------------------------------|-------------------------------------------|
| Автотөлем түрі                                                   |                                                             |                                           |
| +7701 үшін автот                                                 | өлем                                                        |                                           |
| а 💿 Теңгерім азайғанда                                           | ОUSSD сұраным бойынша                                       | ○Кесте бойынша                            |
| Шектік мәні 100 теңге. Автотөл<br>түскен сайын көрсетілген сомағ | емнің осы түрін таңдаған кезде теңге<br>а толтырылып тұрады | еріміңіз әр кез 100 теңге немесе одан кем |
| Параметрлері                                                     | е автоматты турде тусетін соманы                            | (тенгемен) көрсетініз                     |
| ● 200 ● 500 ● 1000 ● 200                                         | 00 \(\circ) 5000 \(\circ) 10000 \(\circ) 20000              |                                           |
| 200                                                              |                                                             |                                           |
|                                                                  |                                                             |                                           |
| Артқа Бас тарту                                                  |                                                             | Сақтау және жалғастыр                     |

**3**a

Теңгерім азайғанда толтырым автоматты түрде жүргізіледі, сондықтан реттеудің жалғыз параметрі – толтырудың қалаған сомасы.

Сіз рұқсат етілген шекте кез келген соманы енгізе аласыз. «Сақтау және жалғастыру» пернесін басу арқылы реттеуді жалғастырыңыз.

### Автотөлем параметрлерін таңдау: сұраным бойынша

| Нөмір туралы ақпарат                                               | Автотөлем реттеулері                                       | Төлем картасы туралы ақпарат              |
|--------------------------------------------------------------------|------------------------------------------------------------|-------------------------------------------|
| Автотөлем түрі                                                     |                                                            |                                           |
| +7701 ушін автотел                                                 | ем                                                         |                                           |
| О Теңгерім азайғанда                                               | ⊙ USSD сұраным бойынша                                     | ○ Кесте бойынша                           |
| Автотөлемнің осы түрі қалған барл<br>шотыңызды *911*2*2# USSD пәрм | тық төлемдермен қатар жұмыс істей<br>ені арқылы толтырасыз | алады. Сіз өзіңізге қажет соманы орнатып, |
| Тараметрлері                                                       |                                                            |                                           |
| Көрсетілген нөмір теңгеріміне а                                    | автоматты түрде түсетін соманы                             | (теңгемен) көрсетіңіз                     |
|                                                                    | ○ 5000 ○ 10000 ○ 20000                                     |                                           |
| 200                                                                |                                                            |                                           |
|                                                                    |                                                            |                                           |
| Артқа Бас тарту                                                    |                                                            | Сақтау және жалғастыру                    |

#### Толтырудың осы түрін тек өз нөміріңізге төлем жүргізу үшін пайдалануға болады.

36

Сұраным бойынша толтыру Сізге «Автотөлемнің» қалған түрлерінің кез келгенін қосқаннан кейін автоматты түрде қосылады. Төлем жүргізу үшін Сізге ұялы телефоныңыздан \*911\*2\*2# терген жеткілікті және нөміріңіздің теңгерімі автоматты түрде 500 теңгеге толтырылады. Бұл сома үнсіз келісім бойынша орнатылған. Қажет болған жағдайда Сіз оны Менің Ксеll-де өз бетіңізше өзгерте аласыз. Осы комбинация арқылы Сіз теңгерімді тегін және шексіз рет толтыра аласыз. Назар аударыңыз! Роумингтге USSD-сұранымды пайдаланбаған жөн, өйткені осы комбинация шетел

операторының желісінде қалаусыз сервистің қосылып, ақша қаражатының алынуына әкелуі мүмкін.

# Автотөлем параметрлерін таңдау: кесте бойынша Автотөлем түрі

| +7701                                                | үшін автотөлем                                  | л                                                    |                                        |
|------------------------------------------------------|-------------------------------------------------|------------------------------------------------------|----------------------------------------|
| 🔿 Теңгерім азайға                                    | анда                                            | ОUSSD сұраным бойынша                                | Кесте бойынша                          |
| Сіз теңгерім толты<br>бірінде                        | рудың өзіңіз үші                                | н шартсыз кестесін орната аласы                      | з. Мысалы, әр дүйсенбі немесе әр айдың |
| Параметрле                                           | epi                                             |                                                      |                                        |
| Күнделікті                                           | Апта сайын                                      | Ай сайын                                             |                                        |
| Көрсетілген нөм<br>толтыру<br><b>Уақытты таңдаңь</b> | іір теңгерімін күнд<br><b>із (Астана уақы</b> т | елікті автоматты түрде өзіңізге ың<br>г <b>ымен)</b> | ғайлы уақытта және қалаған сомаңызға   |
| 16.00                                                | ~                                               |                                                      |                                        |
| Көрсетілген нөмі                                     | р теңгеріміне ав                                | томатты түрде түсетін соманы (                       | теңгемен) көрсетіңіз                   |
| ⊙200 ○500 ○                                          | 1000 (2000 (                                    | 5000 0 10000 0 20000                                 |                                        |
| 200                                                  |                                                 |                                                      |                                        |

Сіз теңгерім толтыру кестесін өз бетіңізше орнатасыз. Өзіңізге қажет мерзімділікке байланысты апта күнін, ай күнін, дәл уақытты және соманы көрсетіңіз.

Сома кез келген көлемде болуы мүмкін, деректерді енгізгенде мұқият болыңыз! «Сақтау және жалғастыру» пернесін басу арқылы келесі қадамға – картаны енгізуге өтіңіз.

### Төлем картасын тіркеу

| +7701 үшін автотөлем                                                                                                    | Добавление опатежной нарты                                                                                                  |
|----------------------------------------------------------------------------------------------------|----------------------------------------------------------------------------------------------------|
| Сомасы: 200 тенге                                                                                                    | Төлөм карталарын баскару процесін жөніпдету үшін карта атауын өнгізініз                                                     |
| Автотөлем түрі: Теңгерім 100 тенге төмендеген жағдайда                                                                                           | Marcanal "Weeks exclosing paymant", "Weeks surface-sharp sages and                                                          |
| әлем картасын таңдаңыз                                                                                                    | Назар аударыңыз! Төпөн картапарына қатысты аңпаратты өнгізу үшін Сіз «Казкониөрціїанк» АҚ арау.Мб.<br>сайтына банаттапасыз. |
| Карталар тізімін жаңарту Төлем картасын қосу 4                                                                                                   | ingray IAB hit in manmachaige Eine man                                                                                      |
| Қаржылық операциялардың қауіпсіздігі үшін қызметті басқа ұял.<br>түрлі жұмыс сессиялары шеңберінде Сізге банктік картаңызды<br>өту қажет болады. | ы нөмірге қосқан кезде Жеке кабинетіңіздегі<br>тексеру және тіркеу процедурасынан қайта                                     |
| Бір рет сақталған банктік картаны осы нөмір үшін жүйеге кейін<br>жаңа нөмірді немесе жаңа картаны енгізу үшін «Төлем картасын                    | нгі кірген кезде пайдалануға болады. Бірақ<br>н қосу» пернесін басу қажет.                                                  |
|                                                                                                    |                                                                                                    |

4

«Төлем картасын қосу» пернесін басыңыз және ашылған диалог терезесінде Сізге түсінікті карта атауын енгізіңіз, бұл Сізге болашақта төлемдер тарихының оқылуын жеңілдетіп, теңгерім толтырудың бекітілген ережелерінің арасында оңайырақ бағытталуға көмектеседі.

Ары қарай картаны тіркеу ерау.kkb.kz бетінде жалғастырылады.

Карта бойынша Сіз енгізген деректер банкке жолданады. Ары қарай енгізілген төлемдер туралы ақпарат тек банк тарамында ғана сақталады. «Казкоммерцбанк» АҚ қосылыс пен деректерді сақтау қауіпсіздігіне кепілдік береді.

### Төлем картасын тіркеу

Сізге төлем картаңыз бойынша тұтас ақпаратты енгізу қажет: карта нөмірі, карта ұстаушысының аты, әрекет ету мерзімі және артында көрсетілген CVV/CVC-код.

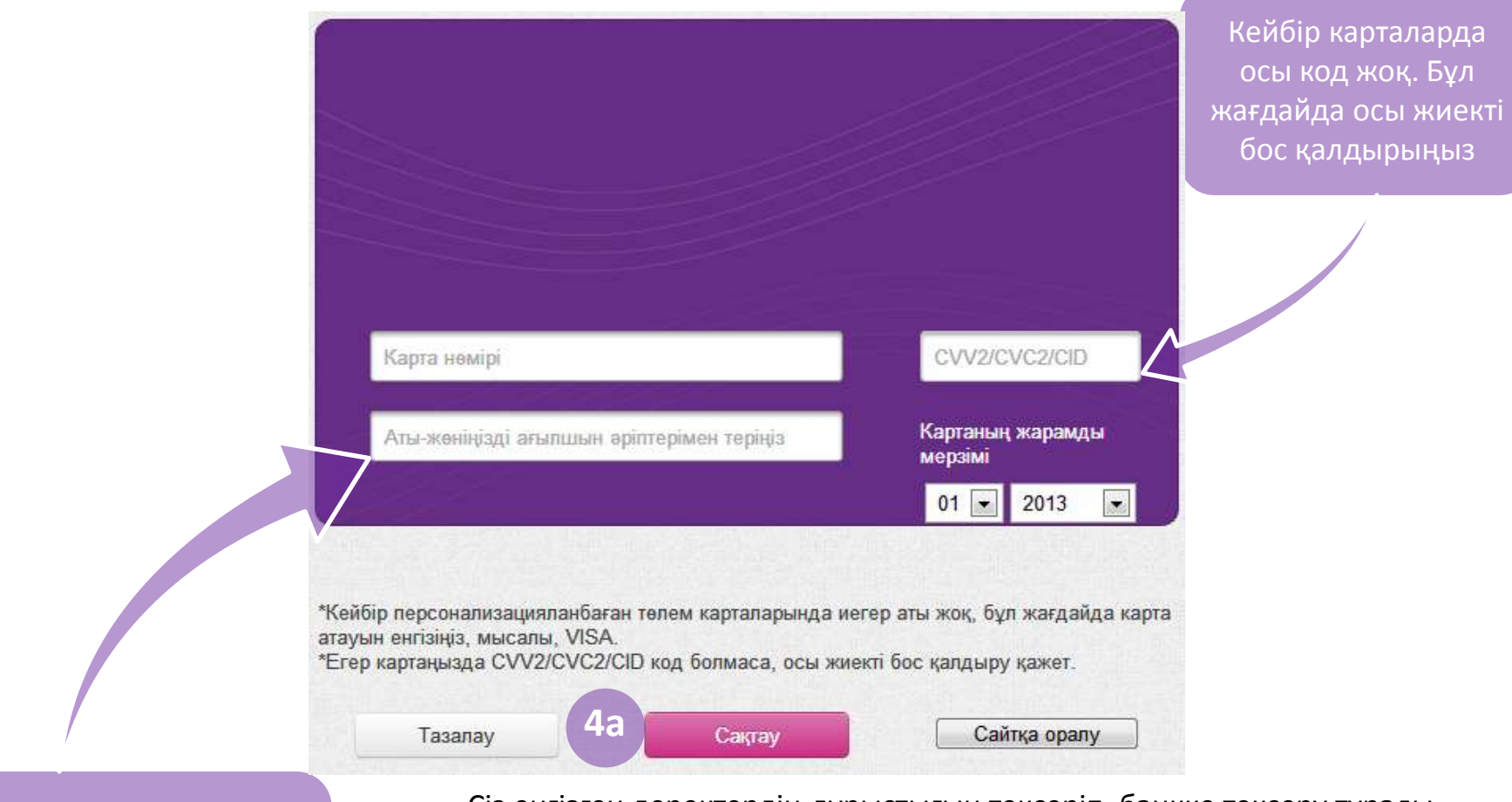

Егер картаңыз персонализацияланбаса, оның атауын енгізіңіз, мысалы VISA т.б

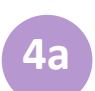

Сіз енгізген деректердің дұрыстығын тексеріп, банкке тексеру туралы сұраным мен картаңызды тіркеу үшін «Сақтау» пернесін басыңыз.

Егер Сізде 3D-secure коды орнатылған болса, қосымша тексеріс жүргізу қажет болуы мүмкін

### Төлем картасын тіркеу

Егер карта сәтті қосылса, экран бетінде сәйкес хабарлама шығады. Сіз Автотөлемнің бас бетіне оралып, Сіз тіркеген төлем карталарының тізімін көре аласыз.

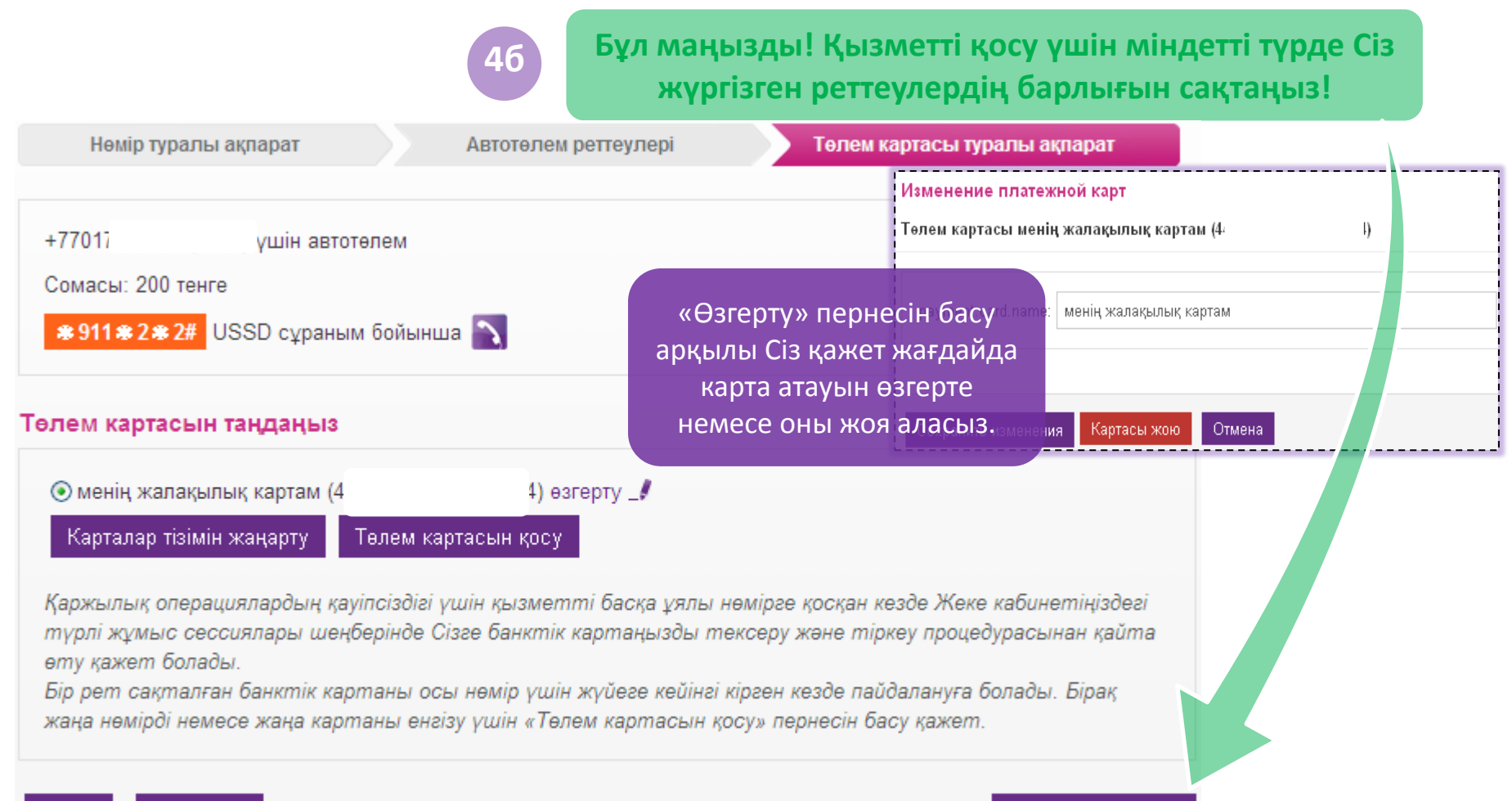

Автотелемді қосу

Артқа Бас тарту

# Қызмет қосылғаннан кейінгі бас беттің түрі

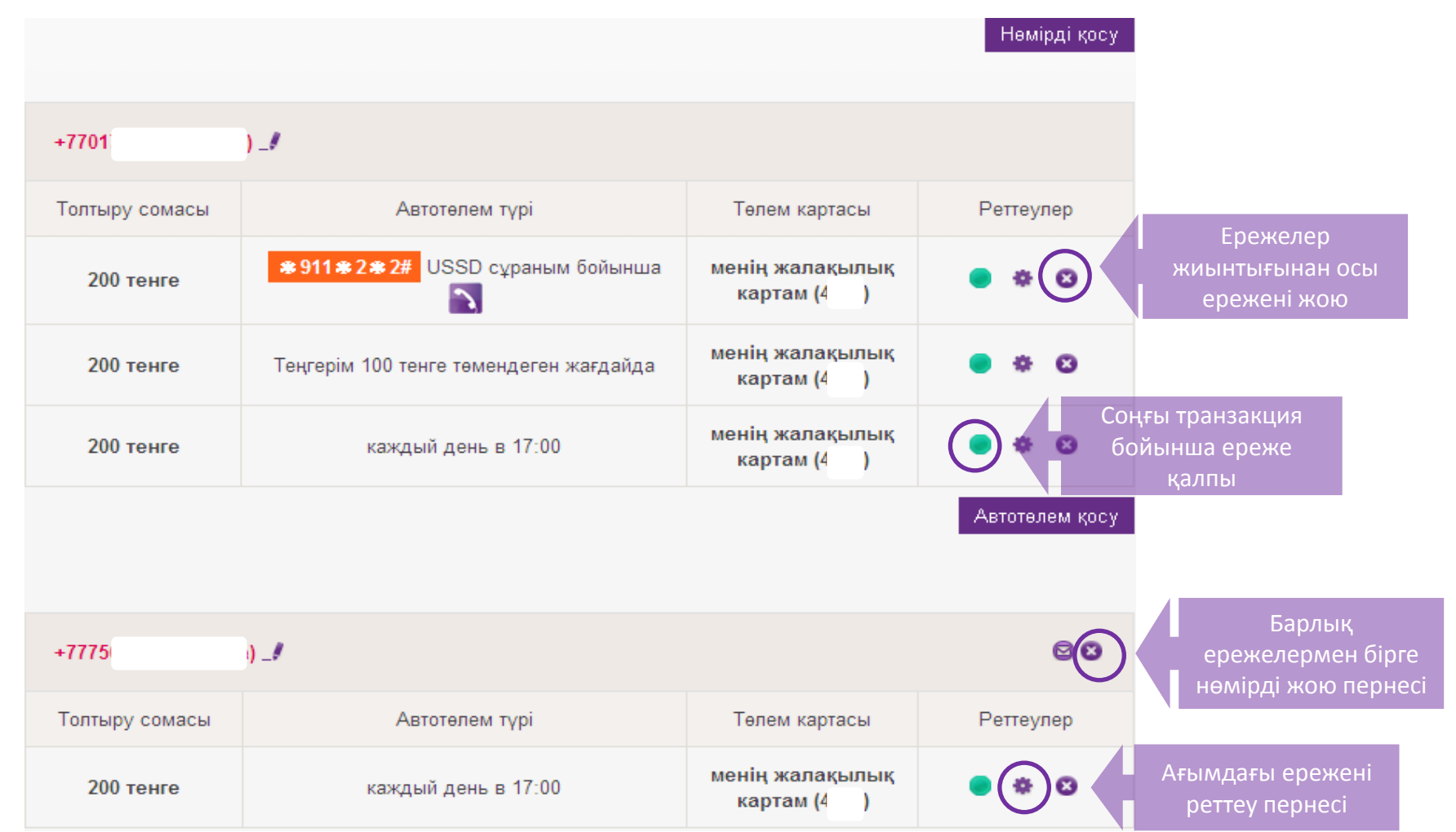

Құттықтаймыз! Сіз Автотөлем қызметін реттеп, қостыңыз! Біз осы қызметтің Сіз үшін қолайлы да пайдалы болатынына сенімдіміз! Сіз реттелген ережені әрдайым өзгерте немесе жаңасын қоса аласыз! Менің Kcell-ге кіру паролі нөміріңіз бойынша жеке кабинеттегі барлық ақпаратты ашатынын есте сақтаңыз. Сақ болыңыз және осы парольді ешкімге хабарламаңыз. Қауіпсіздік мақсатында жеке кабинеттен «Шығу» пернесін басу арқылы шығыңыз. *«Төлемдер тарихы» бөлімімен танысу үшін келесі бетке ауысыңыз.* 

### Төлемдер тарихы

| 10-03-2013 Бастал   |                     | 🔲 бастап    | 12-03-20               | 013                             | 🔲 дейін               | Шолу                 |          |
|---------------------|---------------------|-------------|------------------------|---------------------------------|-----------------------|----------------------|----------|
| Іздеу               |                     |             |                        |                                 |                       |                      |          |
| Күні/у              | уақыты              | Сомасы      | Нө                     | мір                             | Автотөлем түрі        | Төлем картасы        | Қалпы    |
| <u>11-03-2</u>      | <u>013 00:05</u>    | 500 теңге   | +7775(                 | :<br>a)                         | Теңгерім<br>азайғанда | моя зарплатная<br>(. | •        |
| <u>10-03-2</u>      | 0 <u>13 15:08</u>   | 500 теңге   | +7775(<br>(            | ?<br>a)                         | Теңгерім<br>азайғанда | моя зарплатная<br>(  | •        |
|                     | ¥                   | ~           |                        | ~                               | ~                     | ~                    | <b>~</b> |
|                     |                     | Күні/уақыты |                        |                                 |                       | Оқиға                |          |
| 11.                 | 11/03/2013 12:05:45 |             |                        | Төлем бастамасы                 |                       |                      |          |
| 11.                 | 11/03/2013 12:05:51 |             |                        | Төлем қаражаты резервтелді      |                       |                      |          |
| 11.                 | 11/03/2013 12:05:52 |             |                        | Қаражат алушыға сәтті аударылды |                       |                      |          |
| 11/03/2013 12:05:52 |                     |             | Төлем сәтті жүргізілді |                                 |                       |                      |          |

Тарихта Сіз жүргізген барлық төлемдер, оның ішінде пайда болған қатенің толық сипаттамасы бар сәтсіз транзакциялар да көрсетіледі.

Транзакция деректерін толтырым тарихының әр жолында жасыл, сары немесе қызыл (нәтижесінің сәттілігіне байланысты) сигнал түрінде көрсетілетін «Қалпы» пернесін басу арқылы көруге болады.

### Қызмет жұмысы туралы СМС мәлімдеме

Сізге ыңғайлы болу үшін тікелей қызметті пайдаланушы бастаған қолдан жүргізілетін операциялардан басқа мәлімдемелерді жолдау кестеде көрсетілгендей тек күндіз жүргізіледі.

| Операция                                   | Төлеушіге келетін СМС                  | Бенефициарға келетін СМС |  |  |
|--------------------------------------------|----------------------------------------|--------------------------|--|--|
| Қызметті қосу                              | бірден                                 | 8-00 бастап 23-00 дейін  |  |  |
| Қызметті өшіру                             | бірден                                 | 8-00 бастап 23-00 дейін  |  |  |
| Қызметті өзгерту                           | бірден                                 | 8-00 бастап 23-00 дейін  |  |  |
| Сәтті толтырым (USSD<br>сұранымынан басқа) | 8-00 бастап 23-00 де йін               | 8-00 бастап 23-00 дейін  |  |  |
| Толтыру қатесі (USSD<br>сұранымынан басқа) | 8-00 бастап 23-00 де <mark>й</mark> ін | 8-00 бастап 23-00 дейін  |  |  |
| Жинақталған сома<br>туралы мәлімдеме       | 8-00 бастап 23-00 дейін                | мүмкін емес              |  |  |
| Теңгерім толтыруға USSD<br>сұраным         | бірден                                 | мүмкін емес              |  |  |